## Exercício 2 - OSPF

**Objetivo**: Habilitar os protocolos OSPFv2 e OSPFv3 nos dois roteadores do ISP para que haja conectividade entre todos os equipamentos do provedor através de suas interfaces físicas. Neste laboratório, as interfaces dos roteadores pertencerão a uma única área, tanto no OSPFv2 quanto no OSPFv3.

Cenário inicial: Endereços IPs configurados nas interfaces dos equipamentos.

- 1. Crie uma interface de *loopback* em cada roteador para representar o Router-ID do equipamento.
- No roteador HuaweiClientes utilize os seguintes comandos:

```
interface LoopBack0
ipv6 enable
ip address 10.XX.0.251 255.255.255
ipv6 address 4D0C:XX::251/128
guit
```

- No roteador HuaweiBorda utilize os seguintes comandos:

```
interface LoopBack0
ipv6 enable
ip address 10.XX.0.254 255.255.255.255
ipv6 address 4D0C:XX::254/128
quit
commit
```

- O passo seguinte é configurar o protocolo OSPFv2 nos roteadores para habilitar o roteamento dinâmico entre eles e obter conectividade IPv4 dentro do AS.
- No roteador HuaweiClientes utilize os seguintes comandos:

```
router id 10.XX.0.251
ospf 1
area 0.0.0.0
network 10.XX.0.0 0.0.0.3
network 10.XX.0.251 0.0.0.0
quit
quit
```

- No roteador HuaweiBorda utilize os seguintes comandos:

```
router id 10.XX.0.254
ospf 1
area 0.0.0.0
network 10.XX.0.0 0.0.0.3
network 10.XX.0.254 0.0.0.0
quit
quit
commit
```

3. Após a realização dessas configurações, verifique se a vizinhança OSPF foi estabelecida corretamente e se há conectividade entre os roteadores. No **HuaweiClientes** 

```
ping 10.XX.0.254
display ospf routing
     OSPF Process 1 with Router ID 10.XX.0.251
            Routing Tables
Routing for Network
              Cost Type
Destination
                                          AdvRouter
                            NextHop
                                                        Агеа
              1 Transit 10.XX.0.2
10.XX.0.0/30
                                          10.XX.0.251
                                                       0.0.0.0
              0 Stub
10.XX.0.251/32
                             10.XX.0.251
                                          10.XX.0.251
                                                       0.0.0.0
10.XX.0.254/32 1 Stub
                             10.XX.0.1
                                           10.XX.0.254
                                                        0.0.0.0
Total Nets: 3
```

## 4. Faça o mesmo para HuaweiBorda

```
ping 10.XX.0.251
display ospf routing
     OSPF Process 1 with Router ID 10.XX.0.254
            Routing Tables
Routing for Network
                                          AdvRouter
               Cost Type NextHop
Destination
                                                       Агеа
10.XX.0.0/30
               1
                   Direct
                            10.XX.0.1
                                          10.XX.0.254
                                                       0.0.0.0
10.XX.0.251/32
               1
                   Direct
                             10.XX.0.2
                                          10.XX.0.251
                                                       0.0.0.0
10.XX.0.254/32 0 Stub
                             10.XX.0.254
                                          10.XX.0.254
                                                       0.0.0.0
Total Nets: 3
```

5. Outros comandos que podem auxiliar no troubleshooting

```
display ip interface brief
display ip routing-table
display ospf peer
display ospf interface
```

- Faça agora as configurações equivalentes em IPv6 para configurar uma instância do OSPFv3 nos roteadores. Você perceberá que os comandos são similares aos utilizados no OSPFv2, com pequenas alterações em alguns parâmetros.
- No roteador HuaweiClientes utilize os seguintes comandos:

```
ospfv3 1
router-id 10.XX.0.251
quit
interface LoopBack0
ospfv3 1 area 0.0.0.0
quit
interface GigabitEthernet0/0/1
ospfv3 1 area 0.0.0.0
quit
```

- No roteador HuaweiBorda utilize os seguintes comandos:

```
ospfv3 1
router-id 10.XX.0.254
quit
interface LoopBack0
ospfv3 1 area 0.0.0.0
quit
interface Ethernet1/0/1
ospfv3 1 area 0.0.0.0
quit
commit
```

 Após a realização dessas configurações, verifique se a vizinhança OSPFv3 foi estabelecida corretamente e se há conectividade entre os roteadores. No HuaweiClientes

```
ping ipv6 4d0c:XX::254
display ospfv3 routing
Codes : E2 - Type 2 External, E1 - Type 1 External, IA - Inter-Area,
       N - NSSA, U - Uninstalled, D - Denied by Import Policy
OSPFv3 Process (1)
    Destination
                                                              Metric
      Next-hop
    4D0C:XX::251/128
                                                                  0
      directly connected, LoopBack0
    4D0C:XX::254/128
                                                                  1
      via FE80::1, GigabitEthernet0/0/1
    4D0C:XX:0:1::/126
                                                                  1
      directly connected, GigabitEthernet0/0/1
```

## 8. Faça o mesmo para HuaweiBorda

```
ping ipv6 4d0c:XX::251
display ospfv3 routing
Codes : E2 - Type 2 External, E1 - Type 1 External, IA - Inter-Area,
       N - NSSA, U - Uninstalled, D - Denied by Import Policy
OSPFv3 Process (1)
    Destination
                                                              Metric
      Next-hop
    4D0C:XX::251/128
                                                                   1
      via FE80::1, Ethernet1/0/1
    4D0C:XX::254/128
                                                                   Θ
      directly connected, LoopBack0
     4D0C:XX:0:1::/126
                                                                   1
       directly connected, Ethernet1/0/1
```

## 9. Outros comandos que podem auxiliar no troubleshooting

```
display ipv6 interface brief
display ipv6 routing-table
display ospfv3 peer
display ospfv3 interface
```